## P side P 8.0型ワイド液晶TVパック **TV-W8000**

## carrozzería

Pioneer

本書は、次のDVDナビゲーションシステムと組み合わせた場合に 使用する説明書です。

「AVIC-D919」「AVIC-D717」「AVIC-D909」「AVIC-D707」

本機とDVDナビゲーションシステムの接続のしかたと、DVDナ ビゲーションシステムに付属のリモコンで本機を操作する方法を説 明しています。

### パイオニア株式会社

追加説明書

この説明書は、再生紙を使用しています。 © パイオニア株式会社 1999 < 99D00F0Y01 > < CRA2830-A >

〒153-8654 東京都目黒区目黒 1-4-1

| 目                                                                                                    | 次                      |
|----------------------------------------------------------------------------------------------------|------------------------|
| ① DVDリモコンで操作する                                                                                                    | ② 接続のしかた               |
| DVDナビゲーションシステムの<br>リモコンで本機を操作する ―― 2ページ<br>SOURCEボタンの<br>機能を切り換える ―― 4ページ<br>ナビゲーションの<br>音声ソースを切り換える ―― 5ページ<br>リスト表示で<br>見たいチャンネルをさがす ― 6ページ<br>リスト表示しないで<br>チャンネルを選ぶ ― 7ページ | ナビゲーションシステムの接続 ―― 8ページ |

# DVD ナビゲーションシステムの

DVDナビゲーションシステム「AVIC-D919」「AVIC-D717」「AVIC-D909」「AVIC-D707」と 組み合わせるときは、DVDナビゲーションシステムに付属のリモコンでも、本機の操作を行う ことができます。(本書では「AVIC-D919」「AVIC-D717」のリモコンを例に説明しています。)

### リモコンで操作するときは

リモコンの左側面には、操作モード切り換えスイッチがあります。このスイッチの位置により、操作できる機能が変わります。スイッチの位置を確認して操作を行ってください。

操作モード切り換えスイッチをAUDIO側にしたときは、本機のボタンでは操作できない機能 を操作することができます。通常はAUDIO側にしておくことをおすすめします。

リモコン受光部は、本機のTVモニターに内蔵されています。リモコンはTVモニターに向けて操作してください。

操作モード切り換えスイッチを TV 側にしたときは、SOURCE ボタンの機能を切り換えて (🖙 4ページ) 使用します。(「AVIC-D919」「AVIC-D717」のリモコンでの機能です。)

TV 側に切り換えたときは、本機のボタンと同じ操作を行う TV側に切り換えて ことができます。(【】内が対応する本機のボタンです。) 操作します。 ボリューム ボリューム VOLツマミ【VOLボタン】(I™ 取扱説明書 21ページ) 本機の内蔵スピーカーの音量を調整できます。 小さく 大きく スピーカー セレクト ▲ ボタン【SP.SEL ボタン】(I® 取扱説明書 14ページ) 本機のSP.SELボタンと同じ働きをします。(内蔵スピー カーから出力される音声を選ぶことができます。)(「AVIC-D909」「AVIC-D707」のリモコンでは操作できません。) ソース ワイド ダブル ディスプレイ モード SOURCE ボタン【WIDE ボタン】【DDM ボタン】 (☞ 取扱説明書16、18ページ) 本機のWIDEボタンまたはDDMボタンと同じ働きをします。 (WIDEとDDMの切り換えかたは № 4ペ-ジ)(「AVIC-D909」「AVIC-D707」のリモコンではWIDEとDDMの切り 換えはできません。DDMのみ操作できます。) ビジュアル チェンジ ▼ボタン【V.CHANGEボタン】(18) 取扱説明書12、16ページ) 本機のV.CHANGEボタンと同じ働きをします。(見たい映 像に切り換えることができます。) チャンタル ◄/▶ ボタン【CHボタン】(☞ 取扱説明書26ページ) 本機のCHボタンと同じ働きをします。(自動選局および手 動選局をすることができます。)

操作モード切り換えスイッチをTV 側にしたときの操作

# リモコンで本機を操作する

ソース

### 操作モード切り換えスイッチをAUDIO側にしたときの操作

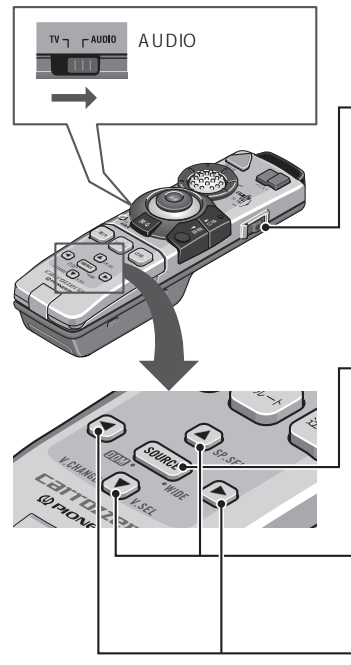

AUDIO 側に切り換えたときは、ナビゲーションの機能を利用した、テレビやオーディオの操作を行うことができます。

VOLツマミ (パイオニア製カーステレオの音量調節ツマミ) パイオニア製のカーステレオと組み合わせた場合、カース テレオの音量を調節できます。(この機能は、リモコンを カーステレオに向けて操作してください。)

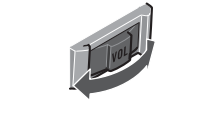

SOURCE ボタン (№ 5、6ページ)

カーステレオのスピーカーから、別売のオーバーレイディ スクプレーヤー「CDX-R101」の音楽CDの音声を出力した り、音声が出力されないようにすることができます。また、 自分がいる地域のテレビ局のリスト表示から、見たいチャ ンネルを選ぶことができます。

▲/▼ボタン (<sup>1</sup>37 6、7ページ)

自分がいる地域のテレビ局のチャンネルだけを選局すること ができます。

◄/▶ボタン (I<sup>ST</sup> 7ページ) リスト表示されないチャンネルを選局することができます。

### AUDIO側に切り換えて操作するときは

SOURCEボタンや▲/▼ボタンで操作 するときは、ナビゲーションの映像を 表示させてから操作すると、ナビゲー ションの映像の上に、操作ウィンドウ が表示されます。

操作ウィンドウの例

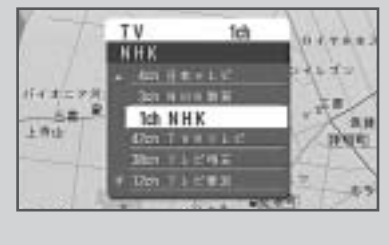

ナビゲーションの映像をピクチャー サ イド ピクチャー (I® 取扱説明書16 ページ) で表示しているときに操作を行 うと、操作ウィンドウが優先的に表示 されます。

操作ウインドウは、操作後、約4秒間 表示されます。すぐに、表示を消した いときは、リモコンの「戻る」ボタン を押してください。

ナビゲーションの映像が表示されてい ないときは、操作ウィンドウは表示さ れません。(テレビやビデオの1画面の ときに操作を行うと、操作ウィンドウ は表示されませんが、テレビ側の表示 で、受信チャンネルなどを確認するこ とができます。)

# SOURCEボタンの機能を切り換える

リモコンの設定切り換え

「AVIC-D919」「AVIC-D717」のリモコンでは、操作モード切り換えスイッチが TV 側のときに、SOURCE ボタンの機能を切り換えることができます。

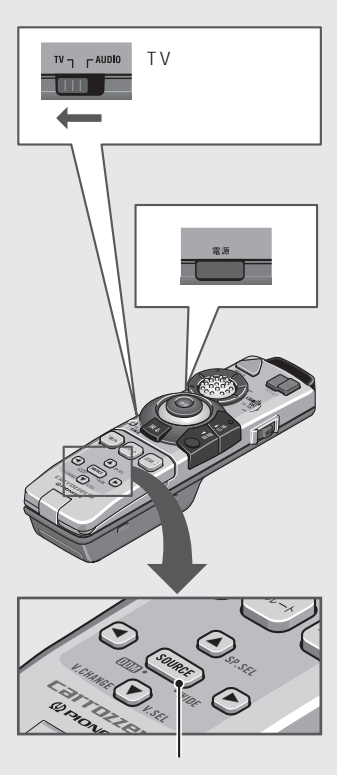

SOURCE ボタン

SOURCEボタンの機能を切り換える

電源ボタンを押したまま、SOURCEボタンを 押す

SOURCEボタンの機能が、【WIDEボタン】として働くか、【DDMボタン】として働くかが切り換わります。

【WIDEボタン】

本機のWIDEボタンと同じ働きをします。(ワイド画面の拡大のしかたを変えることができます。 ☞ 取扱説明 書18ペ-ジ)

【DDMボタン】

本機のDDMボタンと同じ働きをします。(ピクチャー サイド ピクチャーやピクチャー イン ピクチャーの2 画面で、映像を見ることができます。 ☞ 取扱説明書 16ページ)

リモコンの電池を新しく入れたり、交換したあとは【WIDEボタン】の設定になります。

● メ モ ━━

「AVIC-D909」「AVIC-D707」 のリモコンでは、SOURCEボタ ンの機能を切り換えることはでき ません。DDMボタンとしてのみ 働きます。

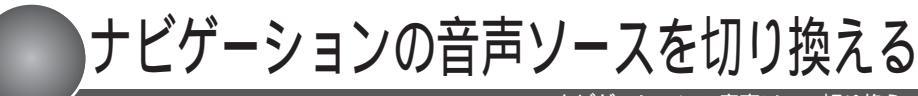

ナビゲーションの音声ソース切り換え

別売のオーバーレイディスクプレーヤー「CDX-R101」を組み合わせた場合、「CDX-R101」 で再生した音楽CDの音声を、カーステレオのスピーカーから出力することができます。

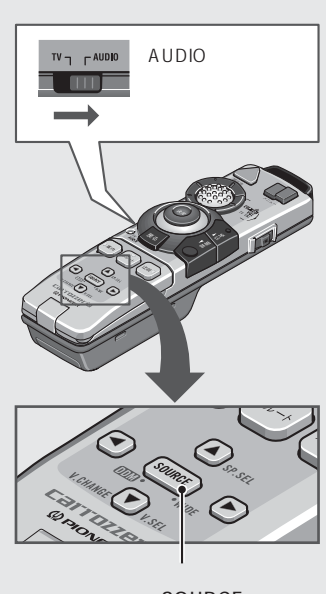

SOURCE ボタン

### **7** ナビゲーションの音声ソースを切り 換える

SOURCEボタンを押す

ボタンを押すごとに、音声ソースが次のように切り換 わります。

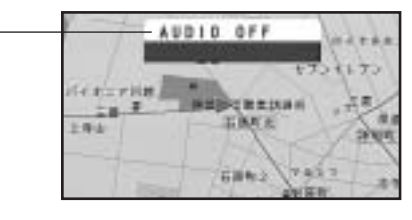

#### [ TV ]

本機の音声(設定メニューの[音声出力](133 取扱説 明書35ページ)で選んだ音声が出力されます。)

[ M-CD ]

オーバーレイディスクプレーヤー「CDX-R101」で再 生した音楽CDの音声が出力されます。

[ AUDIO OFF ]

カーステレオのスピーカーから、音声が出力されなく なります。

### [TV]に戻る

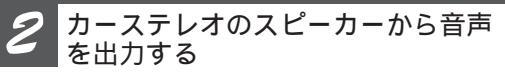

取扱説明書の「カーステレオのスピーカーで音声を聞 くこともできます」(IST 15ページ)をご覧になり、カー ステレオのスピーカーから音声を出力してください。

D>Dリモコンで操作する

### ● メ モ ●

別売のオーバーレイディスクプ レーヤー「CDX-R101」を接続し ていないときは、M-CDには切り 換わりません。

音声ソースをM-CDに切り換えた 場合、リモコンのスイッチが AUDIO側のときは、▲/▼/◀/► ボタンは音楽CDの操作ボタンに なります。(☞ DVDナビゲーショ ンシステムの説明書)

音声ソースをAUDIO OFFに切り 換えた場合、リモコンのスイッチ がAUDIO側のときは、▲/▼/◀/► ボタンは機能しません。

### F

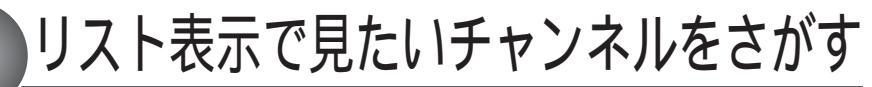

テレビ局リスト

ナビゲーションの映像を表示しているときは、現在自分がいる地域の代表的なテレビ局を、 リスト表示することができます。また、そのリスト表示から見たいチャンネルを選ぶことが できます。

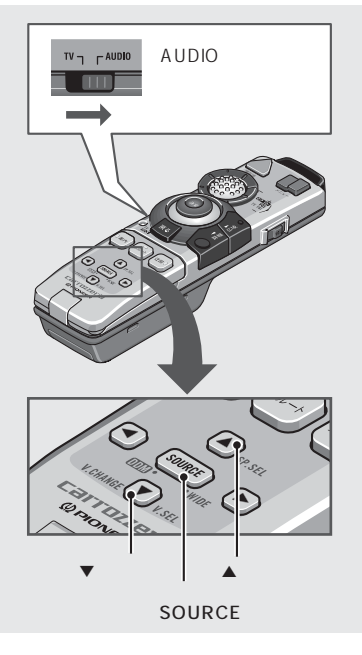

#### - メ モ -

DVDナビゲーションシステムが測 位した現在地と、地域別のテレビ 局のデータを元に、リスト表示さ れるチャンネルが決定されます。 (テレビ局のデータは、DVDに収 録されています。)

旅行や出張などの移動により、受 信できるチャンネルが変わった場 合でも、測位した現在地によっ て、自動的にその地域に合った チャンネルがリスト表示されます。

リスト表示されるチャンネルでも、 現在地の環境や電波の状況によって は、受信できない場合があります。 DVDに収録されていないテレビ局 は表示されません。新しく開局し たテレビ局などは、自動選局(次 ページ)をお使いになり、受信してく ださい。

## テレビ局名をリスト表示する

SOURCEボタンを2秒以上押す

自分がいる地域のテレビ局のなまえとチャンネルが、リ スト表示されます。(リスト表示されるのは代表的な チャンネルだけです。)受信中のチャンネルは白く表示 されます。

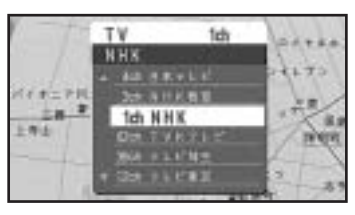

リスト表示は、何も操作が行われないと約4秒で 自動的に解除されます。手順2の操作は、リスト 表示が表示されている間に行ってください。

- 2 見たいチャンネルを選ぶ
- ▲または▼ボタンを押す
- ▲:上のチャンネルを選ぶとき
- ▼:下のチャンネルを選ぶとき

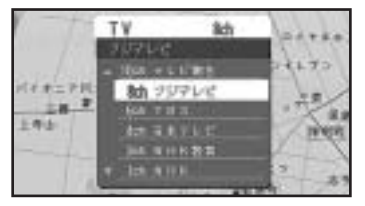

見たいチャンネルを白く表示させてください。(チャン ネルを選んだ後で、すぐに表示を消したいときは、リ モコンの「戻る」ボタンを押してください。)

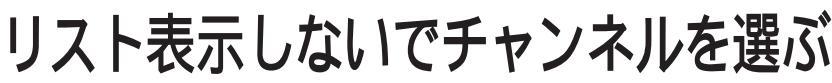

自動選局 / エリア選局

リスト表示 (🖙 前ページ) をしなくても、チャンネルを選局することができます。

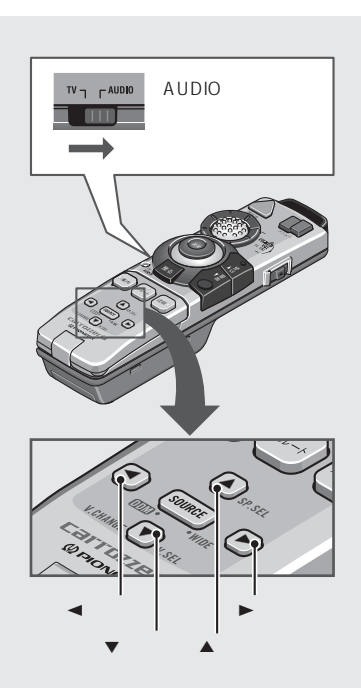

チャンネルを自動選局する

くまたは▶ボタンを押す

く: チャンネルを小さくするとき

►: チャンネルを大きくするとき

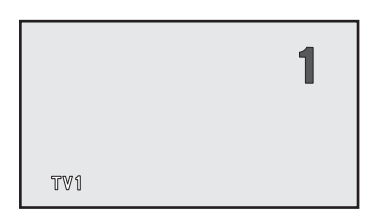

受信状態の良いチャンネルを見つけると、自動的に受 信を始めます。

リスト表示 (🖙 前ページ) されないチャンネルでも、受信 状態が良ければ自動的に選局されます。

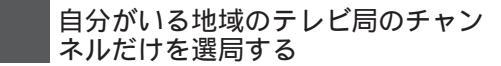

- ▲または▼ボタンを押す
- ▲:チャンネルを大きくするとき
- ▼:チャンネルを小さくするとき

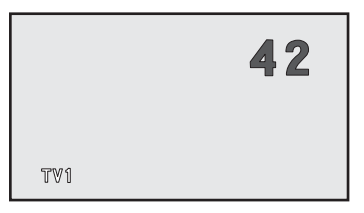

リスト表示 (🖙 前ペ-ジ) で表示されるチャンネルに、 順番に切り換わります。

ナビゲーションシステムの接続

DVDナビゲーションシステム「AVIC-D919」「AVIC-D717」「AVIC-D909」「AVIC-D707」と組み 合わせるときは、次のように接続します。

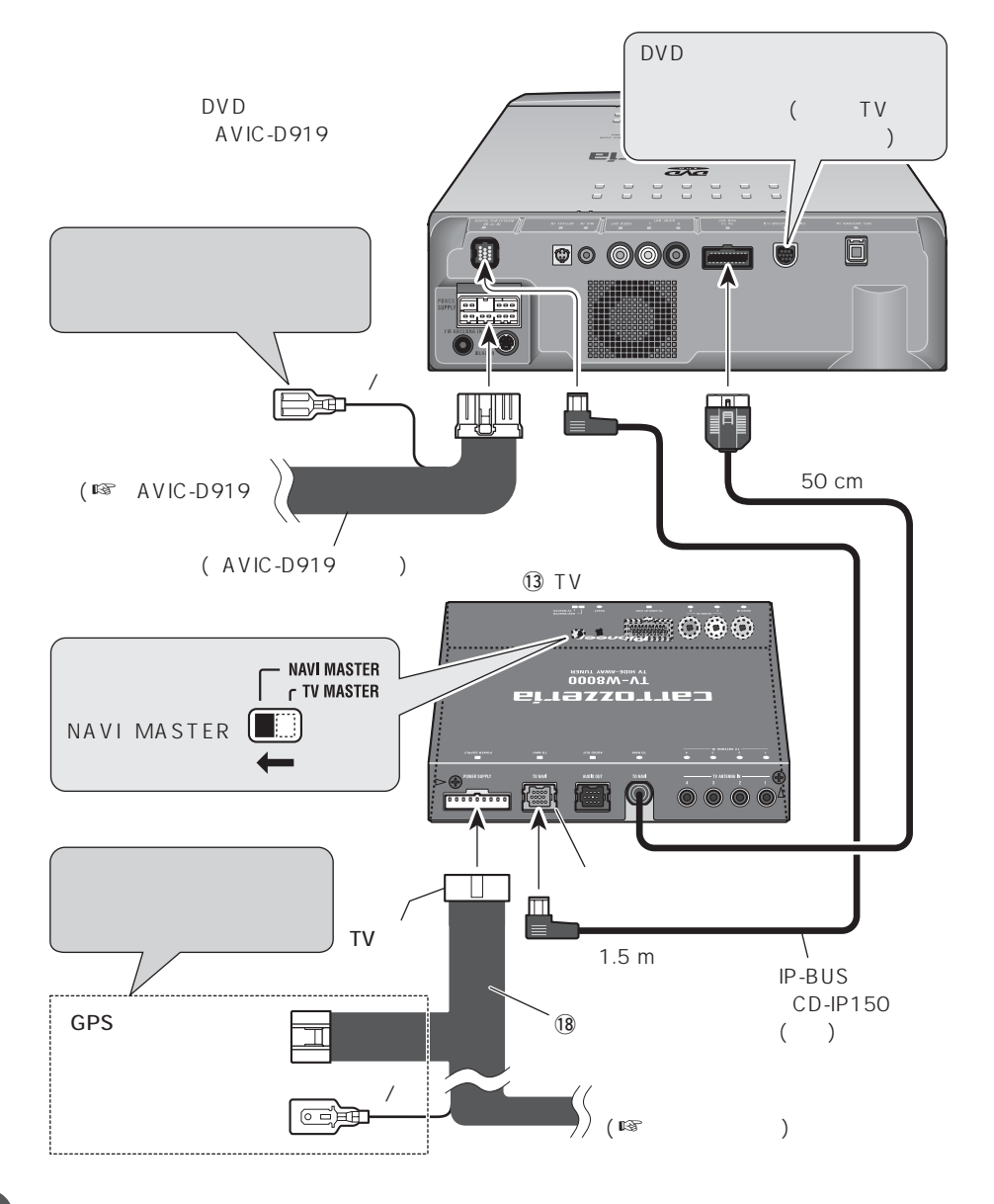